## ALUR UJIAN INPASSING - PESERTA 5 3 LOGIN REGISTRASI FORM MENU UJI MENU UJI TEORI MENU HASIL UJIAN PORTOFOLIO **APLIKASI USER-PASS BY** EMAIL PILIH LOKASI UJIAN PILIH JADWAL YANG SESUAI UJIAN LULUS UJIAN ULANG DAN KLIK DI AKSI -MASUK UJIAN PILIH AKSI TEORI KLIK MASUK UJI PORTOFOLIO LULUS KUOTA MULAI KERJAKAN UJIAN UPLOAD ISI DATA SUBMIT SUBMIT **SELESAL**

## ALUR UJIAN INPASSING - PENGUJI

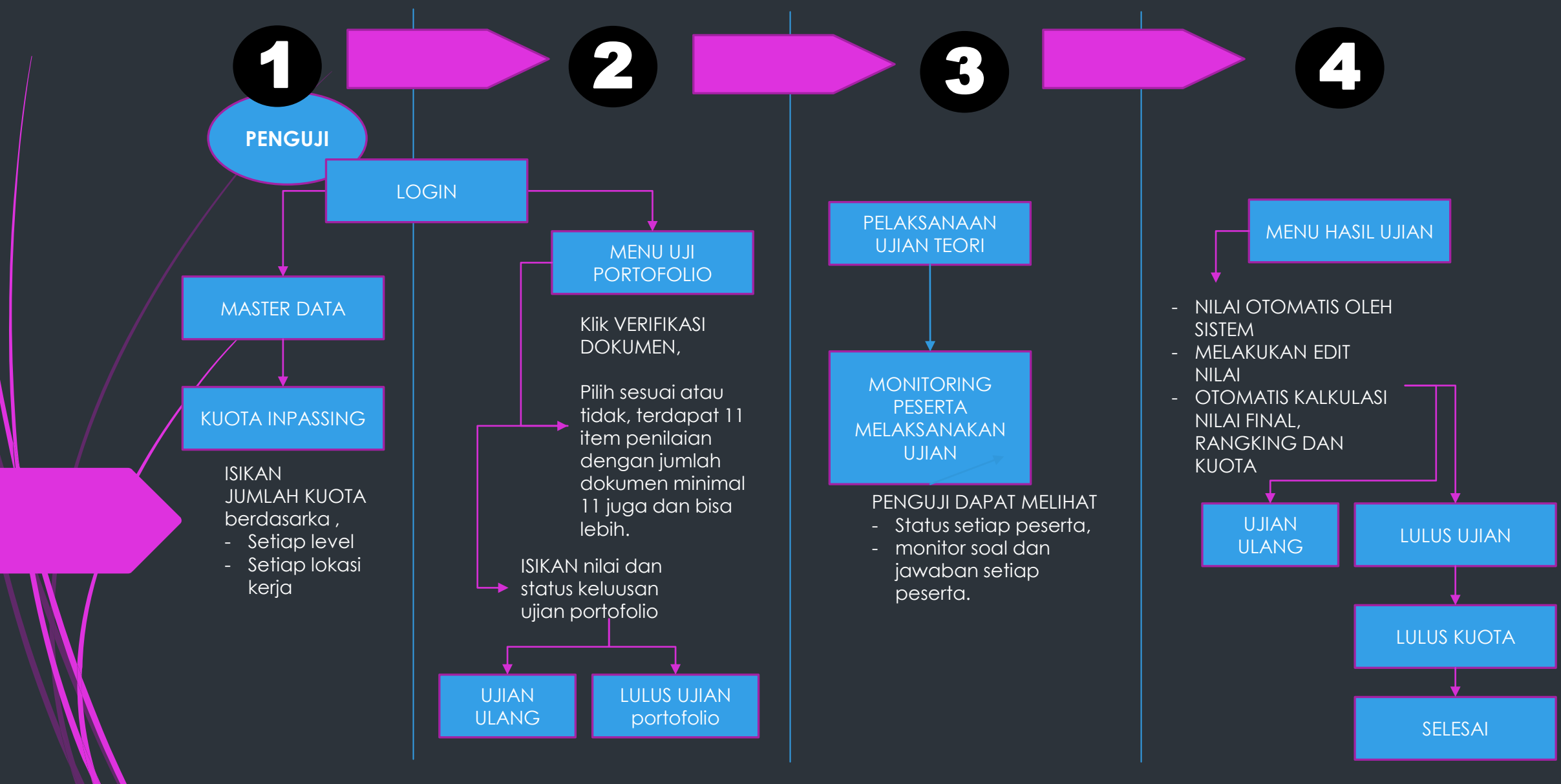